| Interacting with the 3D pdf1 |
|------------------------------|
| Zoom, Pan, Orbit             |
| Zoom2                        |
| Pan2                         |
| Orbit2                       |
| Model Tree                   |
| Views                        |
| Part Options                 |
| BOM List6                    |

# Interacting with the 3D pdf

o The first step to interacting with the 3D pdf is to click on the model window

149 LH Bagger and Vertical WA Cartoner System Project Name: Wejack Charlie General Mills, Inc. - Cedar Rapids, IA

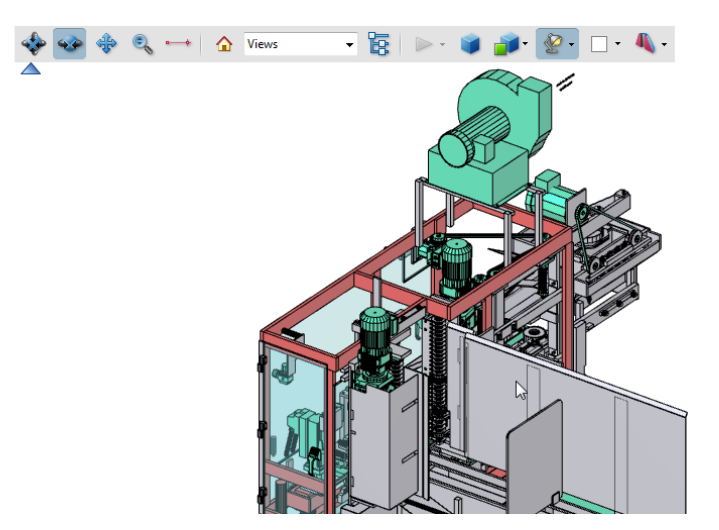

o After clicking on the model window, you can Zoom, Pan, Orbit, or select parts in the model window

## Zoom, Pan, Orbit

#### Zoom

 After clicking on the model window, you can zoom in by using either the scroll wheel, holding down the shift key while left clicking and dragging, or clicking the "Zoom" button on the toolbar and then left clicking and dragging

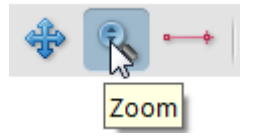

#### Pan

 After clicking in the model window, you can pan by either holding down the ctrl key while left clicking and dragging, or clicking the "Pan" and then left clicking and dragging

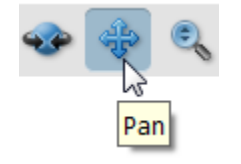

#### Orbit

 After clicking in the model window, you can orbit by clicking either the "Rotate" or "Spin" buttons on the toolbar and then left clicking and dragging

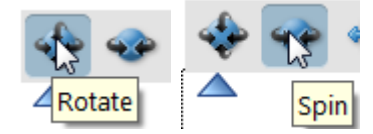

NOTE: most users find the "Spin" tool the most easy with which to navigate

## **Model Tree**

• You can open the model tree by clicking "Toggle Model Tree" button on the model window toolbar

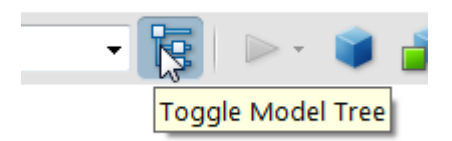

Or by clicking the "Model Tree: Work with 3D objects" button on the side bar

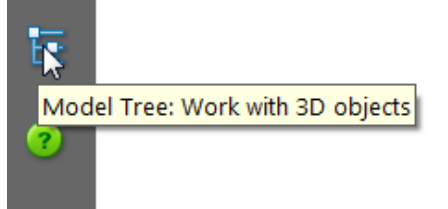

o After the Model Tree is open, you can use it to find and select parts or assemblies in the model

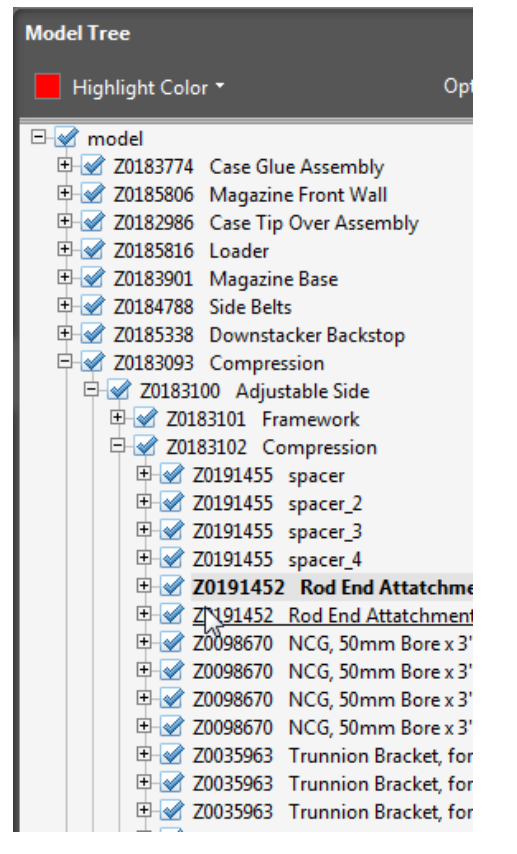

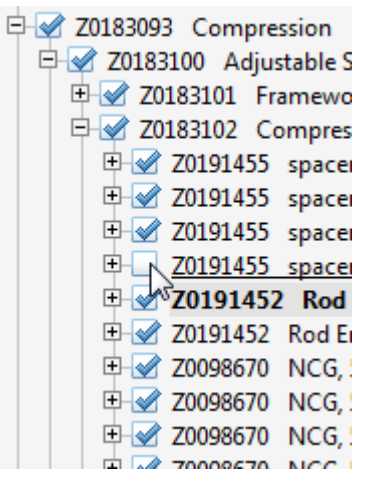

**NOTE:** Checking or unchecking the boxes next to each node in the tree is a quick way to hide or show that part or assembly

### Views

• You can navigate the model to standard views by either using the "Views" Drop down menu on the toolbar

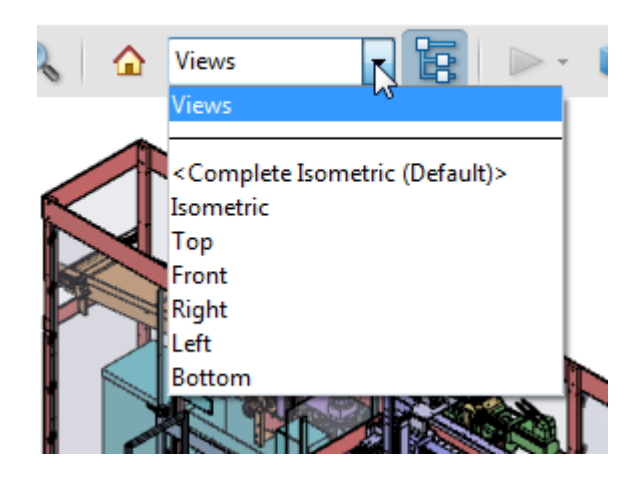

Or by selecting them from the model tree

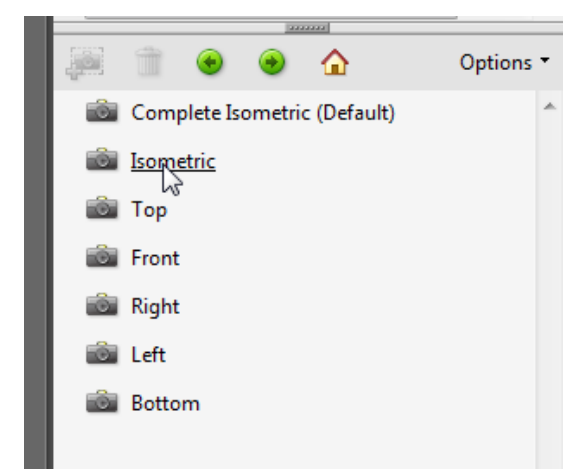

NOTE: The "Complete Isometric" view will show all parts in the model

## **Part Options**

• You can access the part option menu by either selecting a part in the model window and right clicking on it

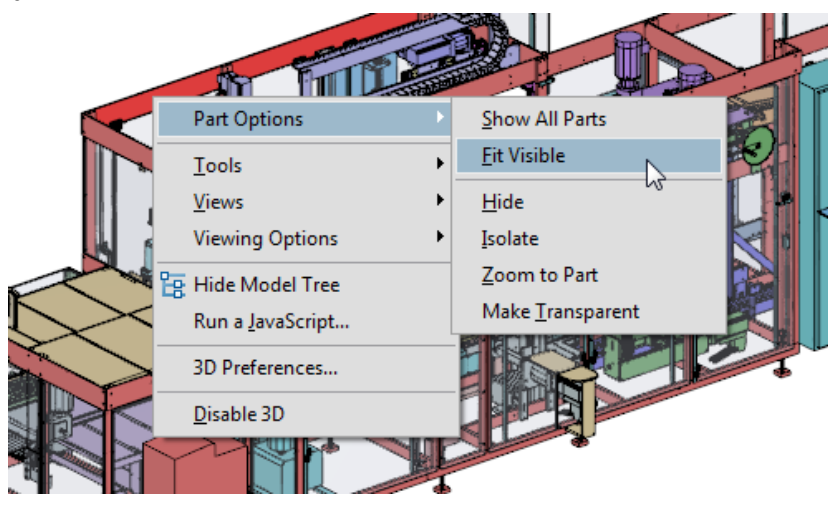

o Or by selecting a node in the tree and right clicking on it

| 🕀 📝 Z0183104    | Verti | ical Adjustment     |   |
|-----------------|-------|---------------------|---|
| 🕀 🗹 🗹 🗄         | Case  | Squaring            |   |
| 🗄 🗹 Z0183095    | Fixed | d Side              |   |
| E → Z0183228 E  | Bed   |                     |   |
| □ 📝 Z0183473 Fr | am 🗸  | Show All Parts      |   |
| 🗄 🗹 Z0183480    | Bi    | <u>F</u> it Visible |   |
| 🗄 🗹 Z0183479    | N-    |                     |   |
| 🕀 🗹 🗹 🗹         | M     | <u>H</u> ide        |   |
| 🕀 🗹 🗹 🗄         | Μ     | <u>I</u> solate     |   |
| 🕀 🗹 Z0183475    | In    | Zoom to Part        |   |
| 🗄 🗹 Z0183474    | D     |                     |   |
| 🖻 📝 Z0183476    | 0     | Transparent         |   |
| 🕀 🗹 Z01862      | 24    | Export as XML       | • |
| D . # 701034    |       | 10 5                | _ |

Show All Parts
Clicking

- Clicking this option will make all the parts in the model visible
- o Fit Visible
  - Clicking this option will adjust the zoom and pan of the model to the extents of the visible parts
- o Hide
  - Clicking this option will make the selected parts invisible
- o Isolate
  - Clicking this option will make all parts not selected invisible
- o Zoom to Part
  - Clicking this option will adjust the zoom and pan of the model to the extents of the selected parts
- o Transparent
  - Clicking this option will make the selected parts "See-Thru"

### **BOM List**

Z0183103

Rails

- Included in the 3Dpdf model is a searchable Bill of Materials. You can do this by clicking in the "Find" box, typing a part description or part number and then pressing the enter key
  - NOTE: Hitting the enter key again will continue the search farther down the list

| 🖉 Sign 🔹 ሯ Review & Comment 🔹 | 🖉 Sign 🔻 ờ Review & Comment 🔻 |
|-------------------------------|-------------------------------|
| Find 📐 🔹 🕅 🔀                  | 🖶 🚺 Komp 🕞 K                  |

| Parents   | Compression / Fixed Side / Rails / Lower Flap Plow Weldment |          |
|-----------|-------------------------------------------------------------|----------|
| Parent #s | Z018 393 / Z0183095 / Z0183099 / Z0191451                   |          |
| Part #    | Part Description                                            | Bill Qty |
| Z0191448  | Plow                                                        | 1        |
| Z0191449  | Nutblock                                                    | 1        |
| Parents   | Compression / Adjustable Side                               |          |
| Parent #s | Z0183093 / Z0183100                                         |          |
| Part #    | Part Description                                            | Bill Qty |
| Z0183101  | Framework                                                   | 1        |
| 70183102  | Compression                                                 | 1        |

| <b>a</b> ( |                                                  |          |
|------------|--------------------------------------------------|----------|
| Parents    | Compression / Adjustable Side / Framework        |          |
| Parent #s  | Z0183093 / Z0183100 / Z0183101                   |          |
| Part #     | Part Description                                 | Bill Qty |
| Z0082734   | Slide Capture                                    | 2        |
| Z0183154   | Adjustment Side Vertical Adjustment Back Capture | 1        |
| Z0183155   | Adjustment Side Top Bearing Mount                | 1        |
| Z0183156   | Adjustment Side Lower Bearing Mount              | 1        |
| Z0183157   | Adjustment Side Compression Base                 | 1        |
| Z0183158   | Adjustment Side Top Rail Mount X-Member          | 1        |
| Z0183204   | Adjustment Side Back Upright                     | 1        |
| Z0183206   | Adjustment Side Front Upright                    | 1        |
| Z0183316   | Adjustment Side Bearing Mount                    | 1        |
| Z0183317   | Adjustment Side Bearing Mount                    | 1        |
| Z0183318   | Adjustment Side Bearing Mount                    | 1        |
| Z0183319   | Adjustment Side Bearing Mount                    | 1        |
| Z0183374   | Adjustment Side Compression Base                 | 1        |
| Z0191276   | Upright Cylinder Mount                           | 1        |
| Z0191280   | Cylinder Mount                                   | 1        |
| Z0191282   | Upright Cylinder Mount                           | 1        |
| Z0191294   | Cylinder Mount Upright                           | 2        |
| Z0191295   | Cylinder Mount                                   | 1        |

| Parents   | Compression / Fixed Side / Rails / Lower Flap Plow Weldment |          |
|-----------|-------------------------------------------------------------|----------|
| Parent #s | Z0183093 / Z0183095 / Z0183099 / Z0191451                   |          |
| Part #    | Part Description                                            | Bill Qty |
| Z0191448  | Plow                                                        | 1        |
| Z0191449  | Nutblock                                                    | 1        |
|           |                                                             |          |

| Parents   | Compression / Adjustable Side |          |
|-----------|-------------------------------|----------|
| Parent #s | Z0183093 / Z0183100           |          |
| Part #    | Part Description              | Bill Qty |
| Z0183101  | Framework                     | 1        |
| Z0183102  | Compression                   | 1        |
| Z0183103  | Rails 📈                       | 1        |